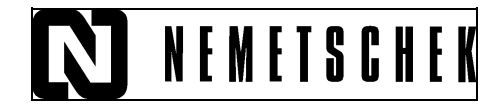

Salvare date / Schimb de date

<u>Schimb de date de pe un post de lucru pe altul (in cazul in care se doreste copierea</u> <u>unor desene sau a unor planuri de plotare de pe un calculator pe altul si nu a unui</u> <u>proiect intreg</u>)

Deschideti Allplan. Din meniul Fisier deschideti Proiect Pilot / Gestiune, iar in fereastra care apare, faceti click pe Calea Externa si in bara de sus verificati unde este setata (implicit este setata in directorul \\nem\Allplan\ Extern)

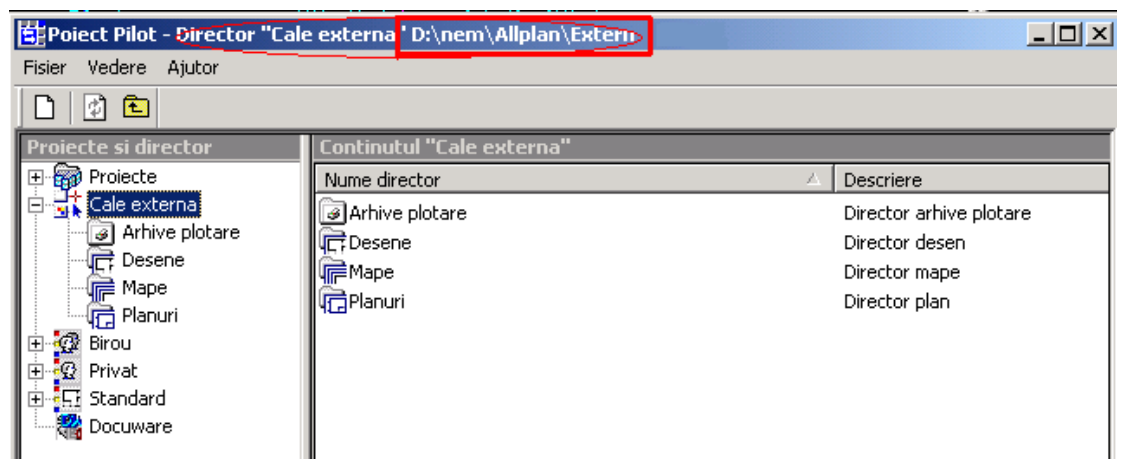

Daca doriti sa setati Calea externa in alt director sau pe discheta, faceti click dreapta pe calea externa, alegeti **Selectie cale externa...** si cautati directorul in care doriti sa salvati datele.

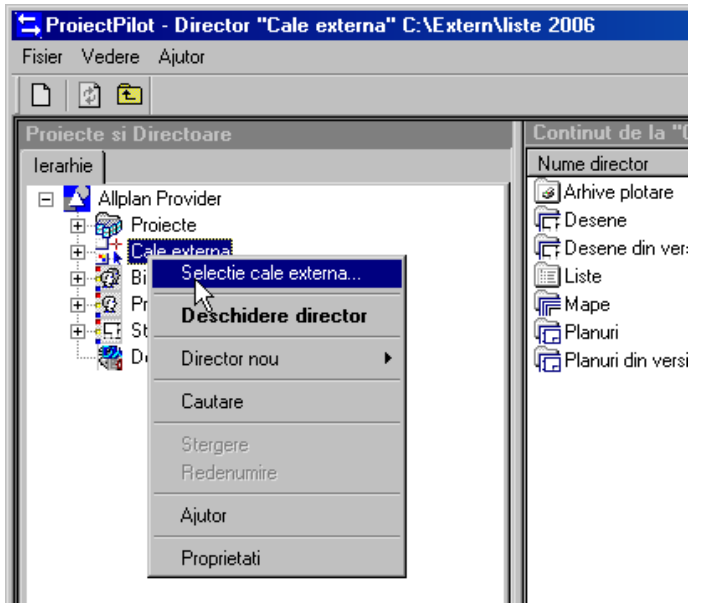

NOTA: Va recomandam sa lucrati cu Calea Externa setata in \\nem\Allplan\Extern!

Dupa ce ati ales directorul pentru Calea externa, din lista de proiecte, alegeti proiectul din care se doreste copierea. Se selecteaza grupa numita **Desene (Mape sau Planuri, in functie de tipul de date pe care doriti sa le salvati)** iar din partea dreapta unde sunt afisate desenele create in proiectul respectiv, se selecteaza desenul (pentru selectia mai multor desene se tine apasata tasta CTRL sau SHIFT).

| ≒ ProiectPilot - Proiect "Strejesti predare" C:\nem\Allplan 2006\Pri\Strejesti predare.prj |                                              |            |         |             |                |  |
|--------------------------------------------------------------------------------------------|----------------------------------------------|------------|---------|-------------|----------------|--|
| Fisier Vedere Ajutor                                                                       |                                              |            |         |             |                |  |
|                                                                                            |                                              |            |         |             |                |  |
| Proiecte si Directoare                                                                     | Continut de la "Desene"                      |            |         |             |                |  |
| Ierarhie                                                                                   | Nume                                         | Nu △       | Marime  | Tip         | Modificat la 📥 |  |
| 📄 💮 pilot 🔺 🚺                                                                              | EH plan situatie                             | 1          | 1146702 | Constructii | 16.01.2006     |  |
| 🗄 💮 proiect2                                                                               | EH Imagine in fundal                         | 2          | 98318   | Constructii | 16.01.2006     |  |
| 🕀 🗑 Reconversie_final                                                                      | EH planuri.dwg                               | 3          | 1310512 | Constructii | 16.01.2006     |  |
| 🗄 🗃 🍘 Silvia Curs 2                                                                        | EH parter                                    | 4          | 360414  | Constructii | 16.01.2006     |  |
| 🗄 🐻 Simboluri                                                                              | EH etaj                                      | 5          | 196604  | Constructii | 16.01.2006     |  |
| 🕄 👩 Strejesti predare                                                                      | EH sectiuni.dwg                              | 6          | 622510  | Constructii | 16.01.2006     |  |
|                                                                                            | FH fatade.dwg                                | 7          | 425938  | Constructii | 29.04.2006     |  |
|                                                                                            | EH Rezultat calcul ascundere                 | 8          | 65546   | Constructii | 16.01.2006     |  |
|                                                                                            | EH parterfinal                               | 10         | 163842  | Constructii | 16.01.2006     |  |
| tutorial                                                                                   | EH etajfinal                                 | 11         | 98318   | Constructii | 16.01.2006     |  |
|                                                                                            | िन्न plan situatie                           | 15         | 1408798 | Constructii | 16.01.2006     |  |
| E Cale outerna                                                                             | <b>                                     </b> |            |         |             |                |  |
|                                                                                            |                                              |            |         |             |                |  |
| Desene din versiuni anterioare                                                             |                                              |            |         |             | 1              |  |
|                                                                                            |                                              | the second |         |             |                |  |
| Planuri                                                                                    | Real Report                                  |            |         | 1510        |                |  |
| Planuri din versiuni vechi                                                                 |                                              | 1.00       | 415     |             |                |  |
| Apasati F1 pentru Ajutor.                                                                  |                                              |            |         |             | NUM ///        |  |

Dupa ce au fost selectate datele care se doresc copiate, faceti click dreapta pe zona selectata si din meniul contextual alegeti optiunea **Copiere in**...

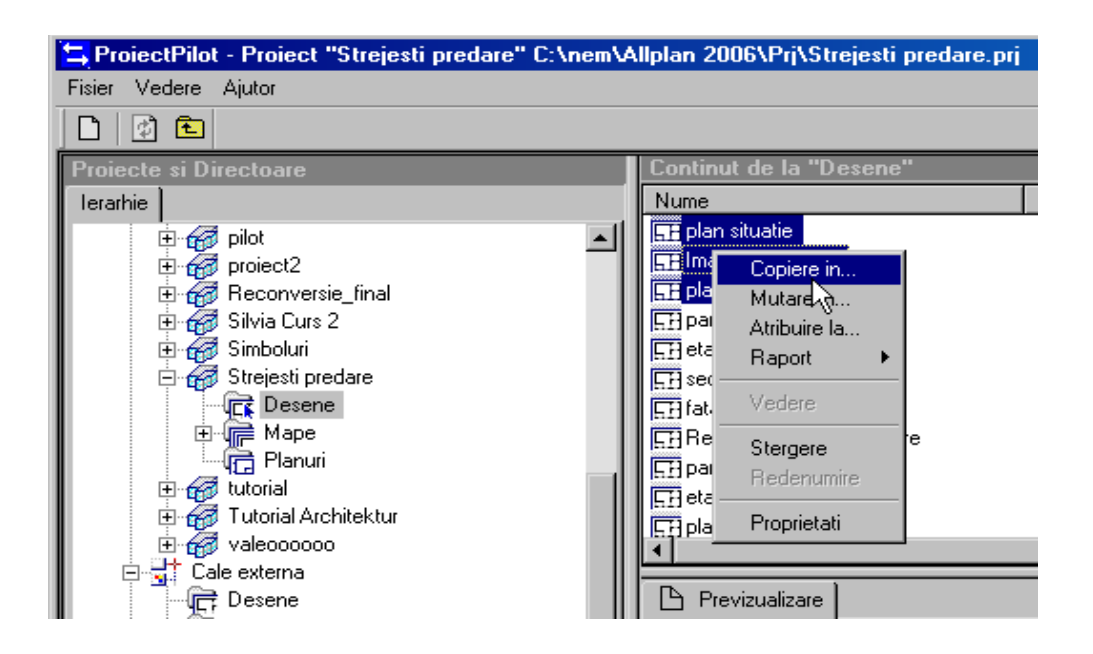

In fereastra care se deschide alegeti ca director tinta **Calea externa** si confirmati cu OK.

| Poiect Pilot    |          |         |              | ×      |
|-----------------|----------|---------|--------------|--------|
| Desenul 2 se co | piaza in |         |              |        |
| Proiect         |          |         |              |        |
| Cale extern     | 3        |         |              | -      |
| Numar           | Nume     |         |              |        |
| 1               | •        |         |              |        |
|                 |          |         |              |        |
|                 |          |         |              |        |
| 15              |          |         |              |        |
| 6               |          |         |              |        |
| 7               |          |         |              |        |
|                 |          |         |              |        |
| 110             |          |         |              |        |
| 11              |          |         |              |        |
| 12              |          |         |              |        |
| 13              |          |         |              |        |
| Copiere cu      | ı nume   |         |              |        |
|                 | ОК       | Anulare | Sursa analog | Ajutor |

Inchideti Proiect Pilot / Gestiune.

ATENTIE! Daca pe calculatorul unde veti incarca desenele este instalata o versiune anterioara de Allplan atunci trebuie sa convertiti desenele. Acest lucru se face din Services, de la meniul Fisier  $\rightarrow$  Conversie date in versiuni anterioare  $\rightarrow$  selectati versiunea (Allplan 2003, 2004, 2005) $\rightarrow$  alegeti directorul in care se afla desenele. Desenele care trebuie convertitite se pot afla in orice director pe hard disk mai putin in nem|Allplan|prj sau nem|Allplan|STD.

Daca desenele se afla in directorul **\nem\Allplan\Extern** le puteti copia pe un suport din **Services**. Procedati ca mai jos:

a) Deschideti Services. Din meniul Fisier → Incarcarea Datelor din 'c:\nem\Allplan\Extern' vor fi afisate 3 optiuni pentru salvare:

- 1. autoextractabil
- 2. comprimat
- 3. necomprimat

Alegeti optiunea dorita si confirmati. La intrebarea : "Unde salvati?" puteti alege fie Unitate discheta A: - imparte automat pe mai multe dischete daca este cazul.

A doua optiune

Orice director - puteti sa alegeti orice cale.

In cazul in care Calea Externa a fost setata in alt director pe Hard disk si nu in \nem\allplan\Extern nu se poate proceda ca la punctul a). Procedati ca mai jos:

b) Din Explorer sau My Computer deschideti directorul in care ati definit Calea Externa si copiati pe suportul ales (daca este cazul arhivati mai intai) toate fisierele

de aici (chiar daca ati salvat un singur desen in calea externa veti regasi mai multe fisiere pantru ca in afara de fisierele cu desenele, programul mai creaza si fisiere aditionale care cuprind informatii despre layere, hasuri si altele).

Pe postul de lucru unde doriti sa incarcati desenele copiati continutul suportului electronic in directorul **\\nem\Allplan\Extern** si procedati dupa cum urmeaza:

- Deschideti Services si de la meniul Fisier alegeti Incarcarea datelor pe 'c:\Allplan\Extern'
- Veti fi intrebati de unde incarcati datele:

#### Unitate discheta A sau

#### Orice director

Alegeti calea unde sunt salvate datele. Dupa ce ati copiat datele in \nem\Allplan\Extern deschideti Allplan.

- Din Proiect Pilot/Gestiune definiti Calea Externa in directorul in care ati copiat desenele (click cu butonul din dreapta al mouse-ului pe Calea Externa si alegeti Selectie cale Externa pentru a cauta directorul unde se afla desenele);
- Faceti click pe categoria Desene si din partea dreapta selectati desenele, faceti click dreapta pe zona selectata si alegeti → Copiere in... sau Mutare in.. → proiectul in care doriti sa copiati. Selectati o pozitie libera si desenele vor fi copiate de la pozitia selectata in continuare.

## !!! Atentie sa nu suprascrieti desene existente!!!

# <u>Copierea unui proiect de pe un calculator pe altul</u>

Inchideti Allplan.

Din Services de la meniul Configuratie alegeti Cale salvare si setati calea unde veti salva (aveti trei optiuni: Pe hard disk comprimat; pe discheta comprimat sau necomprimat)

Salvarile pe hard disk sunt recomandate pentru back-up. Este bine sa le copiati ulterior pe CD-uri.

### Salvarea pe hard disk

Faceti dublu click pe **My Computer** si in fereastra care se deschide faceti dublu click pe drive-ul **C**: (sau **D**: daca hard disk-ul este partitionat) si creati un nou director.

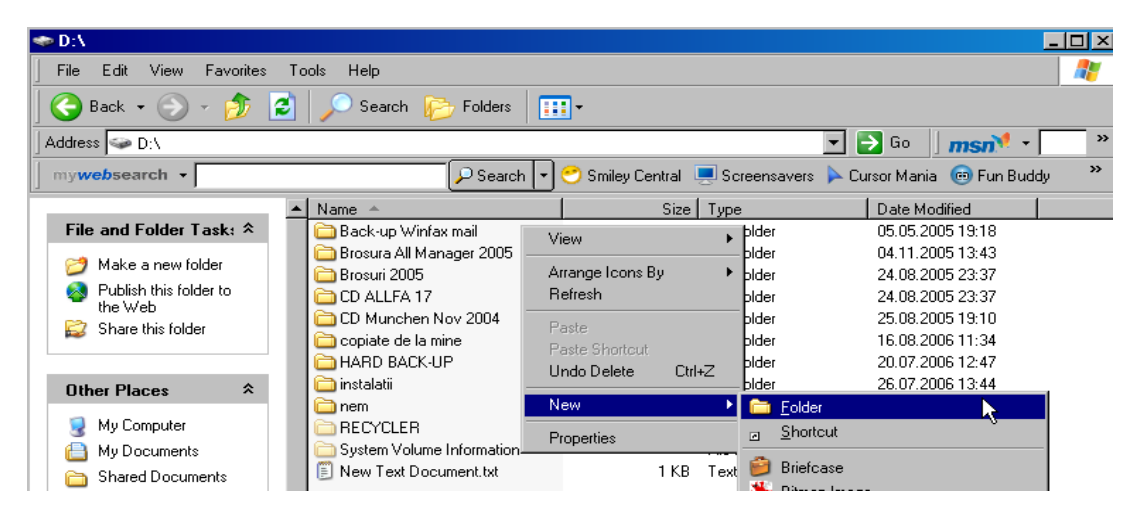

Denumiti noul director (ex. Salvare).

Verificati ca programul Allplan este inchis.

Deschideti Services si de la meniul Configuratie  $\rightarrow$  Cale Salvare alegeti prima optiune: Salvare pe hard disk.

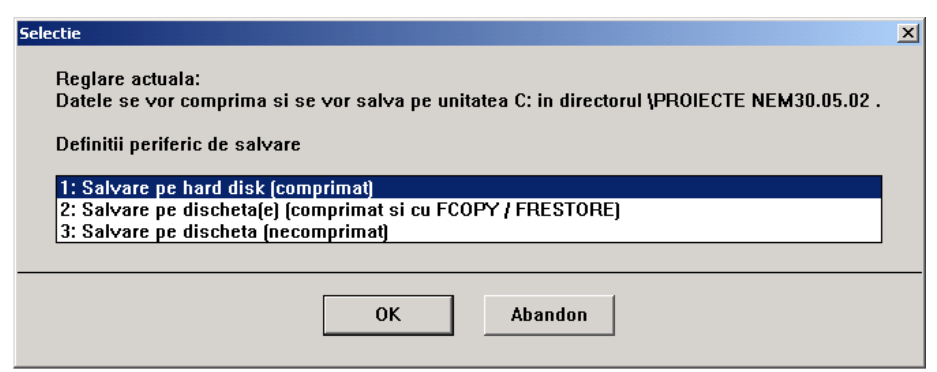

Cautati directorul pe care l-ati creat (vezi imaginea).

| Browse For Folder        | ? ×      |
|--------------------------|----------|
| Selectati un director:   |          |
|                          |          |
|                          |          |
| 🕀 🗀 proiectescoala       | <b>_</b> |
| 🗁 Salvare                |          |
| 🖭 🛅 Simboluri            |          |
| 🖭 🛅 simboluriServicePlus |          |
| 🛅 Winrar                 |          |
| 🗉 🖻 🔁 FACULTATE          |          |
| 🕀 🚞 Feat2000             |          |
| 🕀 🗀 HELP                 |          |
| 🗉 🗀 HOTLINE              |          |
| 🗉 🗀 LICENTE SOFTLOCK     |          |
| 🗉 📄 liestud              | <b>•</b> |
|                          |          |
| Folder: Salvare          |          |
|                          |          |
| Make New Folder OK       | Cancel   |
|                          | //,      |

Dupa ce ati setat Perifericul de salvare, de la meniul Salvare date  $\rightarrow$  Schimb de date  $\rightarrow$  Proiecte, din lista cu proiectele care apare alegeti proiectul. Urmati pasii necesari.

| 1      |           |           |                                 |                                 |         |                        |            |  |
|--------|-----------|-----------|---------------------------------|---------------------------------|---------|------------------------|------------|--|
| 📄 Ne   | emetschel | Allmen    | a 2006.1                        |                                 |         |                        |            |  |
| Fisier | Interfete | Utilitare | Salvare date                    | Configuratie                    | Service | Informatii             | Ajutor     |  |
|        |           |           | Salvare / S                     | chimb de date                   | 🕨 SI    | tandard biro           | u          |  |
|        |           |           | Orice fisier<br>Orice direct    | tor                             |         | roiecte<br>rivat local | ₹ <b>•</b> |  |
|        |           |           | Incarcare s                     | alvare                          | •       |                        |            |  |
|        |           |           | Informatii sa<br>Iplan<br>Iplan | alvare<br>2006\Usr\<br>2006\Prg | Local   |                        |            |  |
|        |           |           | lplan                           | 2006                            |         |                        |            |  |
|        |           |           |                                 |                                 |         |                        |            |  |
|        |           |           |                                 |                                 |         |                        |            |  |
|        |           |           |                                 |                                 |         |                        |            |  |
|        |           |           |                                 |                                 |         |                        |            |  |
| 4      |           |           |                                 |                                 |         |                        |            |  |

Ulterior daca doriti sa incarcati proiectul deschideti mai intai Allplan si creati un proiect nou.

Inchideti Allplan.

Deschideti Services si de la meniul Configuratie  $\rightarrow$  Cale salvare setati perifericul de salvare pe hard disk sau pe discheta dupa caz.

De la Salvare Date alegeti Incarcare Salvare → Proiecte denumite si proiectul nou creat.

| 📑 Nemetschek Allmen        | u 2006.1                   |                       |      |                                   |
|----------------------------|----------------------------|-----------------------|------|-----------------------------------|
| Fisier Interfete Utilitare | Salvare date               | Configuratie          | Serv | vice Informatii Ajutor            |
| 17.08                      | Salvare / Schimb de date 🔸 |                       | •    |                                   |
| 17.08.                     | Orice fisier               |                       | •    |                                   |
| sysadm<br>LIZA             | Urice direct               | :01                   |      |                                   |
| 1.00 110                   | Incarcare s                | alvare                | •    | General                           |
| TPO WR                     | 160 MB Informatii s        |                       |      | Standard birou                    |
| C:\nem<br>C:\nem           | Allplan :<br>Allplan :     | 2006\Usr\<br>2006\Prg | τō   | Projecte denumite<br>Privat local |
| C:\nem                     | \Allplan 3                 | 2006                  |      |                                   |

**!!!** Atentie sa nu suprascrieti alte proiecte care contin deja ceva pt ca nu aveti <u>UNDO (Anulare)</u>.**!!!**